## PowerMate<sup>3</sup>/CMS<sup>3</sup> Application Note 1

# Recording using Cubase LE 6

This document describes how to record a live event using the DIGITAL AUDIO INTERFACE of the PowerMate<sup>3</sup>/ CMS<sup>3</sup>. In preparation for the recording VST connection presets (for live and studio mode) are created in Cubase LE 6.

HINT: In the following it is assumed that the PowerMate<sup>3</sup>/CMS<sup>3</sup> is on, configured for the live event, connected with the PC/Mac using an USB 2.0 port (+ USB 2.0 cable) and the USB driver was successfully installed.

| PREPARATIONS (PM/CMS 600 <sup>3</sup> , 1000 <sup>3</sup> , 1600 <sup>3</sup> , 2200 <sup>3</sup> )                                                                                | 2  |
|----------------------------------------------------------------------------------------------------|----|
| CREATING THE PRESETS FOR LIVE THE MODE (PM/CMS 1000 <sup>3</sup> , 1600 <sup>3</sup> , 2200 <sup>3</sup> )<br>Adding outputs<br>Adding inputs                                      | 3  |
| CREATING THE PRESETS FOR THE STUDIO MODE (PM/CMS 1000 <sup>3</sup> , 1600 <sup>3</sup> , 2200 <sup>3</sup> )<br>Adding inputs (Hinzufügen von Ausgängen siehe 2.1)                 | 7  |
| CREATING THE PRESTS FOR POWERMATE 600 <sup>3</sup> / CMS 600 <sup>3</sup><br>Adding outputs<br>Adding inputs                                                                       | 8  |
| TEMPLATES FOR CUBASE LE 6<br>Template overview for PowerMate/CMS 1000 <sup>3</sup> , 1600 <sup>3</sup> , 2200 <sup>3</sup><br>Template overview for Powermate/CMS 600 <sup>3</sup> | 11 |
| RECORDING IN LIVE MODE (PM/CMS 1000 <sup>3</sup> , 1600 <sup>3</sup> , 2200 <sup>3</sup> )<br>Loading the Live presets<br>Adding tracks<br>Recording<br>Playback                   | 13 |

## 1. Preparations

•Start the Cubase LE 6 application on your PC/Mac. The "Projekt Assistent" dialog appears. •Click on the "More" button.

Illustration 1: Cubase LE 6 Startup-Optionen

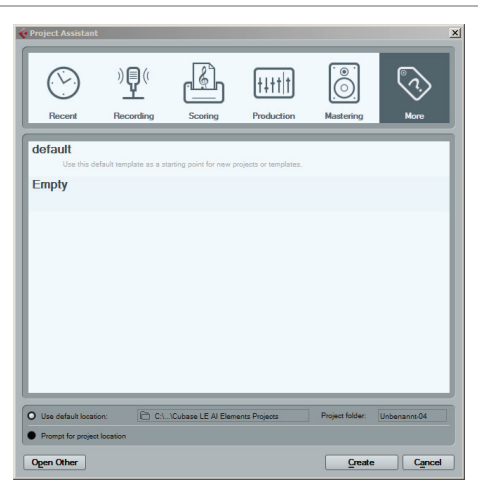

•Select the "Empty" template from the Templates list an click on the "Create" button. A new empty project appears in the main window.

- •Open menu Devices > Device Setup...
- •The "Device Setup" dialog appears.

Illustration 2: Device Setup...

| Cubase LE 6 - [Cubase LE 6 Project - Untitled1] |                                                                                                    | _O× |
|-------------------------------------------------|----------------------------------------------------------------------------------------------------|-----|
| < File Edit Project Audio MIDI Media Transport  | Devices Window Help                                                                                                    | _8× |
| ♥ IE (®) II K X D □ > (<br>No Object Selected   | MOD Device Manager<br>Maxer<br>Maxer Information<br>Record Time Max<br>VST Connections<br>VST Connections<br>VS |     |
|                                                 | VST Performance F12                                                                                                    |     |
|                                                 | Video Player F8                                                                                                    | ×   |
|                                                 | Virtual Keyboard Alt+K                                                                                                    | T I |
|                                                 | Show Panel                                                                                                    |     |
|                                                 | Device Setup                                                                                                    |     |
|                                                 |                                                                                                    |     |
|                                                 | L 0:00:00.000 € CLCK 0FF II¥                                                                                                    |     |
|                                                 | New/Mix = R 0:00:00.000 12/51 22 55 57 120.000 120.000                                                                                                    |     |
|                                                 |                                                                                                    |     |
|                                                 |                                                                                                    |     |
| -                                               |                                                                                                    | **  |

•Select the entry "VST Audio System" in the Devices section of the dialog.

Illustration 3: VST Audio System

| WIDI       MIDI         Or MDI Pot Setup       Jund         ASIO for DYNACORD USB-AUDIt       ASIO Driver         Ound       ASIO for DYNACORD USB-AUDIt         Ound       ASIO for DYNACORD USB-AUDIt         Output       ASIO for DYNACORD USB-AUDIt         Output       ASIO for DYNACORD USB-AUDIt         Output       ASIO for DYNACORD USB-AUDIt         Output       ASIO for DYNACORD USB-AUDIC         VST System Lnk       Output         Advanced Options       Set to Defaults         Boost       Audo Promy         Adjust for Record Latency       Osamples         Adjust for Record Latency       Samples         Adjust for Record Shift       Help         Help       Reset                                                                                                    | 👉 Device Setup              | ×                                      |
|----------------------------------------------------------------------------------------------------|-----------------------------|----------------------------------------|
| Devices       ASIO for DYNACORD USB-AUDIC       ASIO Driver         MIDI       Month Mitter       No Driver       Jund         Transport       ASIO DirectX Full Duplex Driver       Jund         Work       ASIO for DYNACORD USB-AUDIC       Output Latency:       S.805 ms         W Sample Rate:       44.100 kHz       HW Pull Up/Down:       Off         VST System Link       Advanced Options       Set to Defaults         Boost       Audio Promy       Audio Promy         Activate Steinberg Audio Power Scheme       2 Seconds       Disk Preload         Adjust for Record Latency       Samples       Record Shift         Help       Reset       Apply                                                                                                    | + - K                       | VST Audio System                       |
| MIDI<br>MIDI Port Setup<br>Protoof Time Max<br>Mobile Protocol Time Max<br>Mobile Protocol Time Max<br>Max Max Max Max<br>Mobile Protocol Time Max<br>Mobile Protocol Time Max<br>Mobile Proto | Devices                     | ASIO for DYNACORD USB-AUDI ASIO Driver |
| ASIO DirectX Full Duplex Driver<br>Record Time Max<br>ASIO DirectX Full Duplex Driver<br>ASIO OF DIVALCORD USB-AUDIO<br>Option Service<br>ASIO For DYNACORD USB-AUDIO<br>VST System Link<br>Advanced Options Set to Defaults<br>Boost<br>Audio Priority<br>Multi Processing<br>Activate Steinberg Audio Power Scheme<br>Seconds<br>Adjust for Record Latency<br>Samples<br>Record Shift<br>Help<br>Record Shift<br>Help<br>Record Shift                                                                                                    | - Can MIDI                  | No Driver ound                         |
| Asto for OWNACORD USB-AUDIO     Vor Machine Max     Asto for OWNACORD USB-AUDIO     Vor Machine Max     Vor Machine Max     Vor Machine Max     Vor Machine Max     Vor Machine Max     Vor Machine Max     Vor Machine Max     Vor Machine Max     Vor Machine     Vor Machine     Vor Vor Machine     Vor Vor Machine     Vor Machine     Vor Machine                                                                                                    | - C Transport               | ASIO DirectX Full Duplex Driver        |
| Wdee       Output Latency:       5.805 ms         W Wdee Player       HW Sample Rate:       44.100 kHz         HW Sample Rate:       44.100 kHz         HW Full Up/Down:       Off         VST System Link       HW Full Up/Down:       Off         Advanced Options       Set to Defaults         Boost       Audio Priority         Multi Processing       Activate Steriberg Audio Power Scheme         2 Seconds       Disk Preload         Adjust for Record Latency       0 Samples         Help       Reset       Apply                                                                                                    | Record Time Max             | ✓ ASIO for DYNACORD USB-AUDIO          |
| HW Sample Rate: 44.100 kHz<br>HW Sample Rate: 44.100 kHz<br>HW Pull Up/Down: Off<br>Advanced Options Set to Defaults<br>Reost Audio Phonty<br>Multi Processing<br>Activate Steinberg Audio Phonty<br>Seconds Disk Preload<br>Adjust for Record Latency<br>Samples Charles Apply                                                                                                    | Video                       | Output Latency: 5.805 ms               |
| L ASIO for DYNACORD USB-AUDIO<br>- VST System Link<br>Advanced Options <u>Set to Defaults</u><br>Boost<br>Multi Processing<br>Activate Steinberg Audio Power Scheme<br>2 Seconds<br>C Adjust for Record Latency<br>Samples<br>Help Reset Apply                                                                                                    | VST Audio System            | HW Sample Rate: 44.100 kHz             |
| VS1 System Link     Advanced Options <u>Set to Defaults</u> Boost     Audio Priority     Multi Processing     Activate Steinberg Audio Power Scheme     Seconds                                                                                                    | ASIO for DYNACORD USB-AUDIO | HW Pull Up/Down: Off                   |
| Advanced Options     Set to Defaults       Boost     Audio Priority       Multi Processing       Activate Steinberg Audio Power Scheme       2 Seconds       C Adjust for Record Latency       O Samples       Record Shift       Help       Reset                                                                                                    | VST System Link             |                                        |
| Boost     Audio Priority       Multi Processing     Activate Steinberg Audio Power Scheme       Activate Steinberg Audio Power Scheme     Boost Preload       Seconds     Disk Preload       Activation for Record Latency     Becord Shift       Help     Reset     Activity                                                                                                    |                             | Advanced Options Set to Defaults       |
| ✓ Multi Processing         ▲ Activate Steinberg Audio Power Scheme         2 Seconds       Disk Preload         ✓ Adjust for Record Latency         O Samples       Record Shift         Help       Reset       Apply                                                                                                    |                             | Boost   Audio Priority                 |
| Activate Steinberg Audio Power Scheme  Seconds  Adjust for Record Latency  Samples  Help Record Shift  Help Reset Apply                                                                                                    |                             | Multi Processing                       |
| 2 Seconds <sup>2</sup> Disk Preload        ✓ Adjust for Record Latency       O Samples <sup>2</sup> Record Shift       Help     Reset     Apply                                                                                                    |                             | Activate Steinberg Audio Power Scheme  |
| <ul> <li>✓ Adjust for Record Latency</li> <li>● Samples</li> <li>← Record Shift</li> <li>← Help</li> <li>Reset</li> <li>▲ Apply</li> </ul>                                                                                                    |                             | 2 Seconds Disk Preload                 |
| O Samples     Becord Shift       Help     Reset     Apply                                                                                                    |                             | Adjust for Record Latency              |
| Help Reset Apply                                                                                                    |                             | 0 Samples Record Shift                 |
| Heip Reset Apply                                                                                                    |                             | Uthe Durt Law                          |
|                                                                                                    |                             | Reset Apply                            |

•Select "ASIO for DYNACORD USB-AUDIO" from the "ASIO Driver" dropdown menu. •Select "MIDI Port Setup" in the Devices section.

Illustration 4: MIDI Port Setup

|     |                                 |                                                                                       | Vicible                                                                                                    | State                                                                                                    | In ALMIDUR                                                                                                    |
|-----|---------------------------------|---------------------------------------------------------------------------------------|----------------------------------------------------------------------------------------------------|----------------------------------------------------------------------------------------------------|----------------------------------------------------------------------------------------------------|
|     | DYNACOBD SystemCtd              | DYNACOBD SystemCtrl                                                                   | VIDIDIO                                                                                                    | Active                                                                                                    | X                                                                                                    |
| In  | DYNACORD USB-MIDI               | DYNACORD USB-MIDI                                                                     | ×                                                                                                    | Active                                                                                                    | ×                                                                                                    |
| Out | DYNACORD SystemCtrl             | DYNACORD SystemCtrl                                                                   |                                                                                                    | Inactive                                                                                                    |                                                                                                    |
| Out | DYNACORD USB-MIDI               | DYNACORD USB-MIDI                                                                     | ×                                                                                                    | Inactive                                                                                                    |                                                                                                    |
| Out | Microsoft GS Wavetable SW Synth | Microsoft GS Wavetable SW S                                                           | ×                                                                                                    | Inactive                                                                                                    |                                                                                                    |
|     |                                 |                                                                                       |                                                                                                    |                                                                                                    |                                                                                                    |
|     |                                 |                                                                                       |                                                                                                    |                                                                                                    |                                                                                                    |
|     |                                 |                                                                                       |                                                                                                    |                                                                                                    | >                                                                                                    |
|     | Out<br>Out<br>Out               | Out DYNACORD SystemCM<br>Out DYNACORD USB-MIDI<br>Out Microsoft GS Wavetable SW Synth | Out         DYNACORD SystemCht         DYNACORD SystemCht           Out         DYNACORD USB-MIDI         DYNACORD USB-MIDI           Out         Microsoft GS Wavetable SW Synth         Microsoft GS Wavetable SW Synth | Out         DYNACORD SystemCht         DYNACORD SystemCht           Out         DYNACORD USB-MIDI         DYNACORD USB-MIDI         [X]           Out         Microsoft GS Wavetable SW Synth         Microsoft GS Wavetable SW §         [X] | Out         DYNACORD SystemCht         Inactive           Out         DYNACORD USB-MIDI         DYNACORD USB-MIDI         Inactive           Out         Microsoft GS Wavetable SW Synth         Microsoft GS Wavetable SW S         Inactive |

1.Unselect the checkboxes "Visible" and "In ,All MIDI Inputs'" of the "DYNACORD SystemCtrl" Input and the Checkbox "Visible" of the "DYNACORD SystemCtrl" Output.

2.Close the "Device Setup" dialog by clicking the "OK" button.

## 2. Creating the presets for the live mode

#### HINT: Live mode is available for PowerMate/CMS 1000<sup>3</sup>, 1600<sup>3</sup> and 2200<sup>3</sup> only.

#### 1. Adding outputs

•Open menu Devices > VST Connections (or press the F4 button). The "VST Connections" dialog appears.

| Cubase LE 6                                  |                                        |                                                | -     × |
|----------------------------------------------|----------------------------------------|------------------------------------------------|---------|
| File Edit Project Audio MIDI Media Transport | Devices Window Help                    |                                                |         |
| 🞸 Cubase LE 6 Project - Untitled1            | MIDI Device Manager<br>Mixer E3        |                                                |         |
|                                              | Plug-in Information                    | . X Ø ∕ Ф 🗞 🕞 🔆 💥 ₩ 🗟 େ T - 🗰 1000 ms Q 1/16 , |         |
| No Object Selected                           | VST Connections F4                     |                                                |         |
|                                              | VST Performance F12<br>Video Player E8 |                                                |         |
|                                              | Virtual Keyboard Alt+K                 | 5 10 15                                        |         |
|                                              | Show Panel                             |                                                |         |
|                                              | Device Setup                           |                                                |         |
|                                              |                                        |                                                | ₹.      |
|                                              |                                        |                                                |         |
|                                              |                                        |                                                |         |
|                                              |                                        |                                                |         |
|                                              |                                        |                                                |         |
|                                              | Keep History                           | story D 0:00:00.000 + 0:00:00.000 C            |         |
|                                              | New/Mix                                |                                                |         |
|                                              | AUTO & OFF                             |                                                |         |
|                                              |                                        |                                                |         |
|                                              |                                        |                                                | ×       |
|                                              |                                        |                                                |         |

Illustration 5: Cubase LE 6

### $\bullet \mbox{Open the "Outputs" tab in the "VST Connections" dialog.$

| 🔶 VST Conne | ections - Outpu | ıts                         |             |       |          |
|-------------|-----------------|-----------------------------|-------------|-------|----------|
| Inputs      | Outputs         |                             |             |       |          |
| 🕀 🖃 All     | Add Bu          | s Presets                   | ₽ <b>₽</b>  |       |          |
| Bus Name    | Speakers        | Audio Device                | Device Port | Click |          |
| 🖃 🌓 Stere   | o Out Stereo    | ASIO for DYNACORD USB-AUDIO |             | Click | <u>^</u> |
|             | eft             |                             | USB 1       |       |          |
| R           | light           |                             | USB 2       |       |          |
|             |                 |                             |             |       |          |
|             |                 |                             |             |       |          |
|             |                 |                             |             |       |          |
|             |                 |                             |             |       |          |
|             |                 |                             |             |       |          |
|             |                 |                             |             |       | $\sim$   |
| <           |                 |                             |             |       |          |

Illustration 6: VST Connections - Outputs

•If there is already a bus in the "Bus Name" column listed, open the context menu (for Mac: ctrl + click) of the bus and select the entry "Remove Bus". Repeat for all busses listed.

| VST Connections - Outputs                       |             |       | _ |
|-------------------------------------------------|-------------|-------|---|
| Inputs Outputs                                  |             |       |   |
| 🕀 🖃 All 📃 Add Bus Presets 💶 💽 💌                 | 8           |       |   |
| Bus Name Speakers Audio Device                  | Device Port | Click |   |
| Image: Stereo C Always on Top     ORD USB-AUDIO |             | Click |   |
| -o Left                                         | USB 1       |       |   |
|                                                 | USB 2       |       |   |
| ✓ Set "Stereo Out" as Main Mix                  |             |       |   |
| Remove Bus "Stereo Out"                         |             |       |   |
|                                                 |             |       |   |
|                                                 |             |       |   |
|                                                 |             |       |   |
|                                                 |             |       |   |

•Select the entry "2 x Stereo" from the "Presets" dropdown menu. The two busses "Stereo 1" and "Stereo 2" are added.

| VST Conn | ections - Outputs |              |                                                           |             |       | ]_ |
|----------|-------------------|--------------|-----------------------------------------------------------|-------------|-------|----|
| ⊞ ⊟ All  | Add Bus           | Presets      | - + +                                                     |             |       |    |
| Bus Name | Speakers          | Audio Device | Stereo<br>1 x Stereo + 2 x Mono<br>2 x Stereo<br>4 x Mono | Device Port | Click |    |

•Double click on a Bus Name to match the bus names in Cubase and on the PowerMates<sup>3</sup>/CMS<sup>3</sup>. Change the name of bus "Stereo1" to "USB 1-2" and of bus "Stereo 2" to "USB 3-4".

| 🔆 VST Connectio | ons - Outputs |                             |             |       | <u>_   ×</u> |
|-----------------|---------------|-----------------------------|-------------|-------|--------------|
| Inputs Ou       | Itputs        |                             |             |       |              |
| ⊞ AI            | Add Bus       | Presets 💶 💌 🖽               | -           |       |              |
| Bus Name        | Speakers      | Audio Device                | Device Port | Click |              |
| 🖃 🌓 USB 1-2     | Stereo        | ASIO for DYNACORD USB-AUDIO |             |       | <u>^</u>     |
| o Left          |               |                             | USB 1       |       |              |
| o Right         |               |                             | USB 2       |       |              |
| USB 3-4         | Stereo        | ASIO for DYNACORD USB-AUDIO |             |       |              |
| -o Left         |               |                             | USB 3       |       |              |
| ····-o Right    |               |                             | USB 4       |       |              |
|                 |               |                             |             |       |              |
|                 |               |                             |             |       |              |
|                 |               |                             |             |       |              |
|                 |               |                             |             |       |              |
|                 |               |                             |             |       |              |
|                 |               |                             |             |       | ~            |
| 1               |               |                             |             |       |              |

Illustration 9: Renaming of outputs for the Live Preset

•Create a new preset including the output configuration by pressing the "+" icon. The "Type In Preset Name" dialog appears. Enter the preset name "Live" in the text field and close the dialog by clicking the "OK" button.

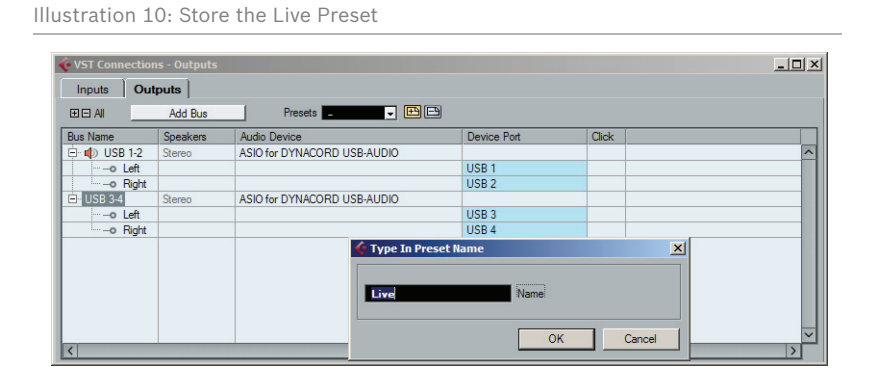

Bosch Security Systems, Inc. • 12000 Portland Ave South • Burnsville, MN 55337, USA • Phone: 1 800 392 3497 • Fax: 1 800 955 6831 Subject to change without prior notice.

#### 2. Adding inputs

•Open the "Inputs" tab in the "VST Connections" dialog.

Abbildung 11: Wechsel zu VST-Verbindungen - Eingänge

| ĩ           | 1        |                             |             |       |  |
|-------------|----------|-----------------------------|-------------|-------|--|
| Inputs Ou   | tputs    |                             |             |       |  |
| I 🗆 Al      | Add Bus  | Presets Live 💌 🖽            | 3           |       |  |
| us Name     | Speakers | Audio Device                | Device Port | Click |  |
| 🗉 🕼 USB 1-2 | Stereo   | ASIO for DYNACORD USB-AUDIO |             |       |  |
| Left        |          |                             | USB 1       |       |  |
| -o Right    |          |                             | USB 2       |       |  |
| USB 3-4     | Stereo   | ASIO for DYNACORD USB-AUDIO |             |       |  |
| Left        |          |                             | USB 3       |       |  |
| -o Right    |          |                             | USB 4       |       |  |
|             |          |                             |             |       |  |
|             |          |                             |             |       |  |
|             |          |                             |             |       |  |
|             |          |                             |             |       |  |
|             |          |                             |             |       |  |
|             |          |                             |             |       |  |

•If there is already a bus in the "Bus Name" column listed, open the context menu (for Mac: ctrl + click) of the bus and select the entry "Remove Bus". Repeat for all busses listed.

| <i>v</i>                         |                                          |                                |                       |  |
|----------------------------------|------------------------------------------|--------------------------------|-----------------------|--|
| Inputs                           | Outputs                                  |                                |                       |  |
| ∃⊟ Ali                           | Add Bus                                  | Presets _                      | - 🖻 🖻                 |  |
| us Name                          | Speakers                                 | Audio Device                   | Device Port           |  |
| ∃•∎) <u>Stere</u><br>o L(<br>o R | Always on Top<br>Add Bus                 | •                              | JSE<br>MAS-L<br>MAS-R |  |
| _                                | ✓ Set "Stereo In" as<br>Remove Bus "Ster | : Default Input Bus<br>reo In" |                       |  |
|                                  |                                          |                                |                       |  |

•Select the entry "1 x Stereo + 2 x Mono" from the "Presets" dropdown menu. One stereo bus "S 1" and two mono busses "M 1" and "M 2" are added.

| VST Connect | tions - Inputs |         |                                                          |   |  |
|-------------|----------------|---------|----------------------------------------------------------|---|--|
| Inputs      | Outputs        |         |                                                          |   |  |
| E AI        | Add Bus        | Presets |                                                          | ] |  |
|             |                |         | Stereo<br>1 x Stereo + 2 x Mon<br>2 x Stereo<br>4 x Mono |   |  |

•Double click on a Bus Name to match the bus names in Cubase and on the PowerMate. Change the name of bus "Stereo 1" to "MAS L/R", of bus "Mono 1" to "AUX 1" and of bus "Mono 2" to "AUX 2".

| Illustration 14: Renaming of i | inputs for the Live Preset |
|--------------------------------|----------------------------|
|--------------------------------|----------------------------|

|              | toute    |                             |               |  |
|--------------|----------|-----------------------------|---------------|--|
| ∃⊟AI         | Add Bus  | Presets _                   | # <b>-</b>    |  |
| us Name      | Speakers | Audio Device                | Device Port   |  |
| 🗝 🌓 Stereo 1 | Stereo   | ASIO for DYNACORD USB-AUDIO |               |  |
| Left         |          |                             | MAS-L / MON 1 |  |
| -o Right     |          |                             | MAS-R / MON 2 |  |
| Mono 1       | Mono     | ASIO for DYNACORD USB-AUDIO |               |  |
| -o Mono      |          |                             | AUX 1         |  |
| Mono 2       | Mono     | ASIO for DYNACORD USB-AUDIO |               |  |
| Mono         |          |                             | AUX 2         |  |
|              |          |                             |               |  |

•Create a new preset including the input configuration by pressing the "+" icon. The "Type In Preset Name" dialog appears. Enter the preset name "Live" in the text field and close the dialog by clicking the "OK" button.

## 3. Creating the preset for the studio mode

#### HINT: Studio mode is available for PowerMate/CMS 1000<sup>3</sup>, 1600<sup>3</sup> and 2200<sup>3</sup> only.

1. Adding inputs

•Open the "Inputs" tab in the "VST Connections" dialog.

•If there is already a bus in the "Bus Name" column listed, open the context menu (for Mac: ctrl + click) of the bus and select the entry "Remove Bus". Repeat for all busses.

| VST Connec | ctions - Inputs                                                    |                   |                |  |
|------------|--------------------------------------------------------------------|-------------------|----------------|--|
| Inputs     | Outputs                                                            |                   |                |  |
| E AI       | Add Bus                                                            | Presets _         | - 🖽 🖻          |  |
| us Name    | Speakers                                                           | Audio Device      | Device Port    |  |
|            | Always on Top<br>Add Bus<br>Set "Stereo In" as<br>Remove Bus "Ster | Default Input Bus | MAS-L<br>MAS-R |  |

•Select the entry "4 x Mono" from the "Presets" Dropdown menu. Four mono busses "Mono 1", "Mono 2", "Mono 3" and "Mono 4" are added.

| VST Connections | s - Inputs        |         |                                                           |  |
|-----------------|-------------------|---------|-----------------------------------------------------------|--|
| Inputs Outp     | outs              |         |                                                           |  |
| ± ⊟ All         | Add Bus           | Presets | - # #                                                     |  |
| sus name        | <u>Speakers</u> A |         | Stereo<br>1 x Stereo + 2 x Mono<br>2 x Stereo<br>4 x Mono |  |

•Double click on a Bus Name to match the bus names in Cubase and on the PowerMates<sup>3</sup>/CMS<sup>3</sup>. Change the name of bus "Mono 1" to "MON 1", of bus "Mono 2" to "MON 2", ob bus "Mono 3" to "AUX 1" and of bus "Mono 4" to "AUX 2".

| Inputs Ou | tputs    |                             |               |  |
|-----------|----------|-----------------------------|---------------|--|
| ⊞ ⊟ Al    | Add Bus  | Presets                     | ₽] (P)        |  |
| Bus Name  | Speakers | Audio Device                | Device Port   |  |
| 🗄 🜓 MON 1 | Mono     | ASIO for DYNACORD USB-AUDIO |               |  |
| Mono      |          |                             | MAS-L / MON 1 |  |
| MON 2     | Mono     | ASIO for DYNACORD USB-AUDIO |               |  |
| Mono      |          |                             | MAS-R / MON 2 |  |
| AUX 1     | Mono     | ASIO for DYNACORD USB-AUDIO |               |  |
| -o Mono   |          |                             | AUX 1         |  |
| AUX 2     | Mono     | ASIO for DYNACORD USB-AUDIO |               |  |
| Mono      |          |                             | AUX 2         |  |
|           |          |                             |               |  |
|           |          |                             |               |  |
|           |          |                             |               |  |
|           |          |                             |               |  |

Illustration 17: Renaming of inputs for the Studio Preset

•Create a new preset including the input configuration by pressing the "+" icon. The "Type In Preset Name" dialog appears. Enter the preset name "Studio" in the text field and close the dialog by clicking the "OK" button.

## 4. Creating the presets for PowerMate 600<sup>3</sup>/CMS 600<sup>3</sup>

#### 1. Adding outputs

•Open menu Devices > VST Connections (or press the F4 button). The "VST Connections" dialog appears.

| Illustration 18:                                |                                                                                                    |                                  |           |                                                                                                 |               |                                                |                              |         |
|-------------------------------------------------|----------------------------------------------------------------------------------------------------|----------------------------------|-----------|-------------------------------------------------------------------------------------------------|---------------|------------------------------------------------|------------------------------|---------|
| Cubase LE 6<br>File Edit Project Audio MIDI Med | ia Transport Devices Window Help                                                                                                    |                                  |           |                                                                                                 |               |                                                |                              | - 0     |
| No Object Selected                              | MUL Device Nandger<br>Nord<br>Pug-in Information<br>Record Time Naix<br>VGT Connections<br>VGT Connections<br>VGT Connec | F3 X<br>F4<br>F12<br>F8<br>Alt+K | ℓ / Φ &   | × #                                                                                             | 1000 ms       | - Q 1/16                                       |                              |         |
|                                                 |                                                                                                    | p History /<br>/Mix =<br>10 OFF  | 00.000 00 | +<br> <br> <br> <br> <br> <br> <br> <br> <br> <br> <br> <br> <br> <br> <br> <br> <br> <br> <br> | 0:00:00.000 © | CLICK OFF<br>TEMPO TRACK<br>12/<br>SYNE INT. O | 198<br>474<br>0000<br>(fline | 1 <   < |

•Open the "Outputs" tab in the "VST Connections" dialog.

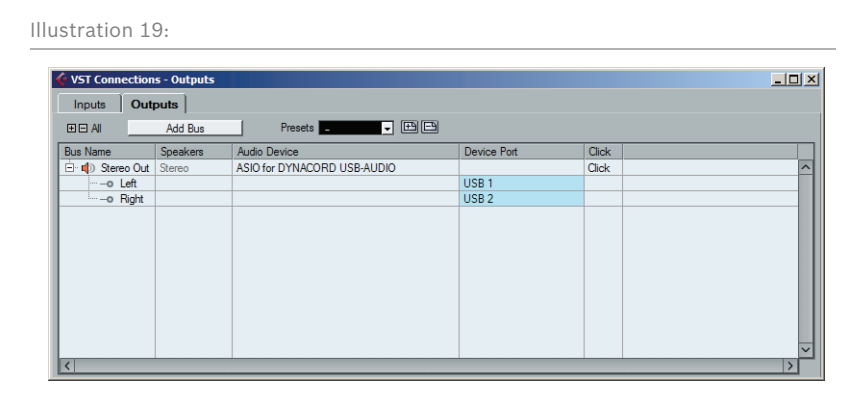

Bosch Security Systems, Inc. • 12000 Portland Ave South • Burnsville, MN 55337, USA • Phone: 1 800 392 3497 • Fax: 1 800 955 6831 Subject to change without prior notice.

•If there is already a bus in the "Bus Name" column listed, open the context menu (for Mac: ctrl + click) of the bus and select the entry "Remove Bus".

| -            |                     |               |             |       | _ |
|--------------|---------------------|---------------|-------------|-------|---|
| Inputs Outp  | outs                |               |             |       |   |
| ⊞ AII        | Add Bus             | Presets 💶 🗨 🛛 | 88          |       |   |
| Bus Name     | Speakers A          | udio Device   | Device Port | Click |   |
| 🗄 🏚 Stereo C | Always on Top       | ORD USB-AUDIO |             | Click |   |
| -o Left      | Add Rug             |               | USB 1       |       |   |
|              | Autobus             |               | 058.2       |       |   |
| ~            | Set "Stereo Out" as | s Main Mix    |             |       |   |
| _            | Remove Bus "Stere   | o Out"        |             |       |   |
|              |                     |               |             |       |   |
|              |                     |               |             |       |   |
|              |                     |               |             |       |   |

•Select the entry "2 x Stereo" from the "Presets" dropdown menu. The two busses "Stereo 1" and "Stereo 2" are added.

| Inputs Outp | outs     |              |                                                           |      |  |
|-------------|----------|--------------|-----------------------------------------------------------|------|--|
| ⊞ AI        | Add Bus  | Presets      |                                                           |      |  |
| ous rvame   | opeakers | Audio Device | Stereo<br>1 x Stereo + 2 x Mono<br>2 x Stereo<br>4 x Mono | UICK |  |

•Double click on a Bus Name to match the bus names in Cubase and on the PowerMates 600<sup>3</sup> / CMS 600<sup>3</sup> Change the name of bus "Stereo 1" to "USB 1-2" and of bus "Stereo 2" to "USB 3-4".

| Inputs   Ou | tputs    |                             |             |       |   |
|-------------|----------|-----------------------------|-------------|-------|---|
| E E Al      | Add Bus  | Presets                     | 9           |       |   |
| Bus Name    | Speakers | Audio Device                | Device Port | Click |   |
| 🗄 🐗 USB 1-2 | Stereo   | ASIO for DYNACORD USB-AUDIO |             |       | / |
| …–o Left    |          |                             | USB 1       |       |   |
| o Right     |          |                             | USB 2       |       |   |
| 😑 USB 3-4   | Stereo   | ASIO for DYNACORD USB-AUDIO |             |       |   |
| Left        |          |                             | USB 3       |       |   |
| o Right     |          |                             | USB 4       |       |   |
|             |          |                             |             |       |   |

•Create a new preset including the output configuration by pressing the "+" icon. The "Type In Preset Name" dialog appears. Enter the preset name "CMS600/PM600" in the text field and close the dialog by clicking the "OK" button.

| Inputs Out     | puts     |                             |             |       |        |   |
|----------------|----------|-----------------------------|-------------|-------|--------|---|
| E 🗆 Al         | Add Bus  | Presets 💶 💌 💌               | 9           |       |        |   |
| Bus Name       | Speakers | Audio Device                | Device Port | Click |        |   |
| 🖻 🌓 Stereo Out | Stereo   | ASIO for DYNACORD USB-AUDIO |             | Click |        | 1 |
| o Left         |          |                             | USB 1       |       |        |   |
|                |          |                             | USB 2       |       |        |   |
| Stereo Out 2   | Stereo   | ASIO for DYNACORD USB-AUDIO |             |       |        |   |
| -o Left        |          |                             | USB 3       |       |        |   |
|                |          |                             | USB 4       |       |        |   |
|                |          | CMS800/PM                   | set Name    |       | Cancel |   |

#### 2. Adding inputs

•Open the "Inputs" tab in the "VST Connections" dialog.

Abbildung 24:

•If there is already a bus in the "Bus Name" column listed, open the context menu (for Mac: ctrl + click) of the bus and select the entry "Remove Bus".

| vsi connec | ctions - Inputs                                                    | _                 | _              |  |
|------------|--------------------------------------------------------------------|-------------------|----------------|--|
| Inputs     | Outputs                                                            |                   |                |  |
| ⊞ E All    | Add Bus                                                            | Presets _         |                |  |
| Bus Name   | Speakers                                                           | Audio Device      | Device Port    |  |
|            | Always on Top<br>Add Bus<br>Set "Stereo In" as<br>Remove Bus "Ster | Default Input Bus | MAS-L<br>MAS-R |  |
| -          |                                                                    |                   |                |  |

•Select the entry "1 x Stereo + 2 x Mono" from the "Presets" Dropdown menu. One stereo bus "Stereo 1" and two mono busses "Mono 1" and "Mono 2" are added.

| llustration | 26:                                    |                         |                                                        |  |
|-------------|----------------------------------------|-------------------------|--------------------------------------------------------|--|
| VST Connect | ions - Inputs Dutputs Add Bus Speakers | Presets<br>Audio Device | Stero<br>1 x Stero + 2 x Mono<br>2 x Stero<br>4 x Mono |  |
| <           |                                        |                         |                                                        |  |

•Double click on a Bus Name to match the bus names in Cubase and on the PowerMate 600<sup>3</sup> / CMS 600<sup>3</sup>. Change the name of bus "Stereo 1" to "MAS L/R", of bus "Mono 1" to "AUX" and of bus "Mono 2" to "MON".

|          | Add Bue  | Presets                     |             |  |
|----------|----------|-----------------------------|-------------|--|
| Bus Name | Speakers | Audio Device                | Device Port |  |
| AS L/R   | Stereo   | ASIO for DYNACORD USB-AUDIO |             |  |
| o Left   |          |                             | MAS-L       |  |
| o Right  |          |                             | MAS-R       |  |
| 🖻 AUX    | Mono     | ASIO for DYNACORD USB-AUDIO |             |  |
| Mono     |          |                             | AUX         |  |
| E MON    | Mono     | ASIO for DYNACORD USB-AUDIO |             |  |
| Mono     |          |                             | MON         |  |
|          |          |                             |             |  |
|          |          |                             |             |  |
|          |          |                             |             |  |

•Create a new preset including the input configuration by pressing the "+" icon. The "Type In Preset Name" dialog appears. Enter the preset name "CMS600/PM600" in the text field and close the dialog by clicking the "OK" button.

## 5. Templates for Cubase LE 6

#### WINDOWS USER

- 1. Click on Start > All Programs > Steinberg Cubase LE 6> Cubase Application Data Folder.
- 2. Create a new subfolder "Project Templates" in the application folder.
- 3. Open the folder on the DVD:
- •"Cubase\_LE/Presets/PowerMate\_1000-3\_1600-3\_2200-3"
- "Cubase\_LE/Presets/PowerMate\_600-3"
- •"Cubase\_LE/Presets/CMS\_1000-3\_1600-3\_2200-3"
- •"Cubase\_LE/Presets/CMS\_600-3"
- 4. Copy the entire folder contents into the folder "Project Templates".
- 5. Start Cubase on the PC.
- 6. Create a new project and select the PM3/CMS3 template.

#### MAC OS X USER

- 1. In Finder click on Go > Home.
- 2. Navigate to Library > Preferences > Cubase LE AI Elements 6 and create a new subfolder "Project Templates".
- 3. Open the folder on the DVD:

•"Cubase LE/Presets/PowerMate 1000-3 1600-3 2200-3"

- "Cubase LE/Presets/PowerMate 600-3"
- •"Cubase\_LE/Presets/CMS\_1000-3\_1600-3\_2200-3"
- •"Cubase\_LE/Presets/CMS\_600-3"
- 4. Copy the entire folder contents into the folder "Project Templates".
- 5. Start Cubase on the Mac.
- 6. Create a new project and select the PM3/CMS3 template.
- 1. Template overview for PowerMate/CMS 1000<sup>3</sup>, 1600<sup>3</sup>, 2200<sup>3</sup>

#### PM<sup>3</sup>/CMS<sup>3</sup> - STEREO

This template allows for easy stereo recording and stereo playback of the device master signal. Please note that "USB Record Routing" of the device must be set to "Live". The "REC SEND & USB OUT" control is used for gain control. For playback of the audio signal the "USB 1-2" input of the device is used.

#### PM<sup>3</sup>/CMS<sup>3</sup> - LIVE

This template allows for easy recording of one stereo and two mono signals for PowerMate/CMS 1000<sup>3</sup>, 1600<sup>3</sup>, 2200<sup>3</sup>. Please note that "USB Record Routing" of the device must be set to "Live". The "REC SEND & USB OUT" control is used for gain control of the stereo signal. The "AUX 1"- and "AUX 2"-faders are used for gain control of the mono signals. For playback of the audio signal the "USB 1-2" input of the PowerMate is used.

#### PM<sup>3</sup>/CMS<sup>3</sup> - STUDIO

This template allows for easy recording of four mono signals for PM/CMS 1000, 1600 und 2200. Please note that "USB Record Routing" on your PowerMate must be set to "Studio". The "AUX 1"-, "AUX 2", "MON 1"- and "MON 2"-faders are used for gain control of the mono signals. For playback of the audio signal the "USB 1-2" input of the device is used.

#### PM<sup>3</sup>/CMS<sup>3</sup> - MIDI

This template serves as a demonstration for the use of virtual instruments. Connect your master keyboard to the MIDI IN jack of the device. The computer-generated sounds are transmitted back to the device over the "USB 1-2" input.

#### PM<sup>3</sup>/CMS<sup>3</sup> - EFFECT

This template serves as a demonstration for the use of virtual effect units. Here, two additional effect units are generated in Cubase, which can be used independently of the integrated effect units of the device. The "AUX1"- and "AUX2"-faders are used as send control of the virtual effect units. For playback of the first effect unit the "USB 1-2" input of the device is used. For playback of the second effect unit the "USB 3-4" input of the device is used.

#### 2. Template overview for PowerMate/CMS 600<sup>3</sup>

#### PM 600<sup>3</sup> / CMS 600<sup>3</sup> - STEREO

This template allows for easy stereo recording and stereo playback of the PowerMate / CMS master signal. The "REC SEND & USB OUT" control is used for gain control. For playback of the audio signal the "USB 1-2" input of the PowerMate is used.

#### PM 600<sup>3</sup> / CMS 600<sup>3</sup> - ALL CHANNELS

This template allows the recording and playback of two mono and one stereo track. The "AUX" and "MON" faders and the "REC SEND OUT & USB" control are used for gain control. The recording is send back via the "USB 1-2" and "USB 3-4" input of the device.

#### PM 600<sup>3</sup> / CMS 600<sup>3</sup> - MIDI

This template serves as a demonstration for the use of virtual instruments. Connect your master-/midi- keyboard to the MIDI IN jack of the device. The computer-generated sounds are transmitted back to the PowerMate over the "USB 1-2" input.

#### PM 600<sup>3</sup> / CMS 600<sup>3</sup> - EFFECT

This template serves as a demonstration for the use of virtual effect units. Here, two additional effect units are generated in Cubase, which can be used independently of the integrated effect units of the device. The "AUX"- and "MON"-faders are used as send control of the virtual effect units. For playback of the first effect unit the "USB 1-2" input and for playback of the second effect unit the "USB 3-4" input of the device is used.

### 6. Recording in Live mode

#### HINT: Live mode is available for PowerMate/CMS 1000<sup>3</sup>, 1600<sup>3</sup> and 2200<sup>3</sup> only.

#### 1. Loading the live presets

•Select the Live setting in the "USB Record Routing" dialog of the PowerMate/CMS. Please refer to the Power-Mate/CMS Owner's manual for details.

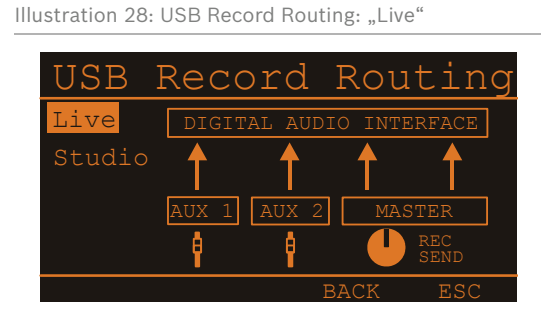

•Open menu Devices > VST Connections (or press the F4 button). The "VST Connections" dialog appears.

| Cubase LE 6                                  |                        |  |
|----------------------------------------------|------------------------|--|
| File Edit Project Audio MIDI Media Transport | Devices Window Help    |  |
| 👉 Cubase LE 6 Project - Untitled1            | MIDI Device Manager    |  |
|                                              | Plug in Information    |  |
|                                              | Record Time Max        |  |
| No Object Selected                           | VST Connections F4     |  |
| no object science                            | VST Performance F12    |  |
| ms (                                         | Video Player F8        |  |
|                                              | Virtual Keyboard Alt+K |  |
|                                              | Show Panel             |  |
|                                              | Device Setup           |  |
|                                              |                        |  |
|                                              |                        |  |
|                                              |                        |  |
|                                              |                        |  |
|                                              |                        |  |
|                                              |                        |  |
|                                              |                        |  |
|                                              |                        |  |
|                                              | _ Keep History         |  |
|                                              | New/Mix                |  |
|                                              | HUTO & OFF             |  |
|                                              |                        |  |
|                                              |                        |  |
|                                              |                        |  |
|                                              |                        |  |

Illustration 29: Cubase LE 6

#### •Open the "Outputs" tab in the "VST Connections" dialog.

Illustration 30: VST Connections - Outputs

| 🞸 VST Conne | ections - Outputs |                             |             |       |   |
|-------------|-------------------|-----------------------------|-------------|-------|---|
| Inputs      | Outputs           |                             |             |       |   |
| ⊞ ⊟ All     | Add Bus           | Presets 💶 🐨                 | -           |       |   |
| Bus Name    | Speakers          | Audio Device                | Device Port | Click |   |
| 🖻 🔹 USB     | 1-2 Stereo        | ASIO for DYNACORD USB-AUDIO |             |       | ~ |
|             | .eft              |                             | USB 1       |       |   |
|             | Right             |                             | USB 2       |       |   |
|             |                   |                             |             |       |   |
|             |                   |                             |             |       |   |
|             |                   |                             |             |       |   |
|             |                   |                             |             |       |   |
|             |                   |                             |             |       |   |
|             |                   |                             |             |       |   |
|             |                   |                             |             |       |   |
|             |                   |                             |             |       |   |

•Select the entry "Live" from the "Presets" dropdown menu.

| ustration 31        | : Preset                        | "Live"         |                                                           |             |       |
|---------------------|---------------------------------|----------------|-----------------------------------------------------------|-------------|-------|
| 📀 Cubase LE 6 - [VS | T-Verbindunge                   | n - Ausgänge]  | ن م ال ال ال ال ال ال ال ال ال ال ال ال ال                |             |       |
| 📀 Datei Bearbeit    | ten Projekt /                   | Audio MIDI Me  | dien Transport Geräte Fe                                  | nster Hilfe | - 8   |
| Eingänge Ause       | <b>jänge</b>  <br>is hinzufügen | Presets -      | - # #                                                     |             |       |
| Bus-Name            | Lautsprecher                    | Audiogerät     | Live                                                      | ort         | Click |
| - • • Stereo<br>    | Stereo                          | ASIO for DYNA( | Stereo<br>1 x Stereo + 2 x Mono<br>2 x Stereo<br>4 x Mono |             |       |
| <                   |                                 |                |                                                           |             | >     |

•Open the "Inputs" tab in the "VST Connections" dialog.

Abbildung 32: Wechsel zu VST-Verbindungen - Eingänge

| Inputs Ou   | tputs    |                             |             |       |   |
|-------------|----------|-----------------------------|-------------|-------|---|
| E E AI      | Add Bus  | Presets Live - E            | -9          |       |   |
| Bus Name    | Speakers | Audio Device                | Device Port | Click |   |
| 🕂 🜓 USB 1-2 | Stereo   | ASIO for DYNACORD USB-AUDIO |             |       | ^ |
|             |          |                             | USB 1       |       |   |
| o Right     |          |                             | USB 2       |       |   |
| - USB 3-4   | Stereo   | ASIO for DYNACORD USB-AUDIO |             |       |   |
| …–o Left    |          |                             | USB 3       |       |   |
| o Right     |          |                             | USB 4       |       |   |
|             |          |                             |             |       |   |

•Select the entry "Live" from the "Presets" dropdown menu.

Illustration 33: Auswahl des Live-Presets

| T Connection | s - Inputs |                 |                       |       |  |
|--------------|------------|-----------------|-----------------------|-------|--|
| Inputs 0     | Dutputs    |                 |                       |       |  |
| E AI         | Add Bus    | Presets         | Live 💌 🕀 🕒            |       |  |
| Bus Name     | Speakers   | Audio Device    | Studio                | rt    |  |
| 🕂 🌒 MAS L/F  | R Stereo   | ASIO for DYNACO | ✓ Live                |       |  |
| o Left       |            |                 | Stores                | ON 1  |  |
| o Righ       | nt         |                 | Stereo                | ION 2 |  |
| AUX 1        | Mono       | ASIO for DYNACO | 1 x Stereo + 2 x Mono |       |  |
| o Mon        | 10         |                 | 2 x Stereo            |       |  |
| - AUX 2      | Mono       | ASIO for DYNACO | 4 x Mono              |       |  |
| o Mon        | 10         |                 | AUX 2                 |       |  |
|              |            |                 |                       |       |  |
|              |            |                 |                       |       |  |
|              |            |                 |                       |       |  |
|              |            |                 |                       |       |  |
|              |            |                 |                       |       |  |
|              |            |                 |                       |       |  |

•Close the "VST Connections" dialog. The inputs and outputs in Cubase LE 6 are now configured for recording in live mode.

2. Adding Tracks

•Select the audio track "Audio 01". •Open the Channel section of the Inspector. The channel fader of the audio track is shown.

Illustration 34: Setting the level

| Cubase LE 6 - [Cubase LE 6 Project - Untitled1]     File Edit Project Audio MIDI Media Transport Devices Window Helo | _ 🗆 🗙 |
|----------------------------------------------------------------------------------------------------|-------|
| ♥■ ® ♣• KN ┛ □ > ● N□>>@ X / 4 > □ + ₩ #821- #1000 ms - Q 1/16                                                       |       |
| No Object Selected                                                                                                   |       |
| ♦ No Track Preset Ø 10151 12100 0 5 10 15                                                                            | . D   |
|                                                                                                    | × _   |
|                                                                                                    |       |
| Equalizers                                                                                                    |       |
| Sends Q                                                                                                    |       |
| Channel                                                                                                    |       |
|                                                                                                    |       |
|                                                                                                    |       |
|                                                                                                    |       |
|                                                                                                    |       |
|                                                                                                    |       |
|                                                                                                    |       |
|                                                                                                    |       |
| 3 0 0:00:00.000 0 CUKK OFF INK                                                                                       |       |
|                                                                                                    | -     |
|                                                                                                    |       |
| Notepad 🗊                                                                                                    |       |

•Activate the loudspeaker icon "Monitor" next to the channel fader.

•Use the REC SEND & USB OUT control of the PowerMate/CMS to set the level of the MAS L/R audio signal sent via the DIGITAL AUDIO INTERFACE to the highest possible level without clipping. If the signal clips, the "USB" indication in the display of the PowerMate<sup>3</sup>/CMS<sup>3</sup> changes to "MASTER".

•Use the channel fader in Cubase LE 6 to set the signal level so it never exceeds the marking in the VU meter.

| Illustration 35 | : Marking | in VU meter |
|-----------------|-----------|-------------|
|-----------------|-----------|-------------|

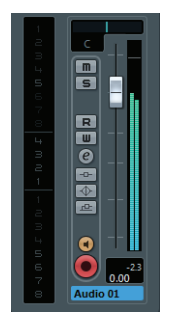

•Repeat the last five steps for audio tracks "Audio 02" and "Audio 03". Use the AUX faders of the PowerMate<sup>3</sup>/ CMS<sup>3</sup> to set the level of the AUX 1/2 audio signal sent via the DIGITAL AUDIO INTERFACE. If the signal clips, the "USB" indication in the display of the PowerMate<sup>3</sup>/CMS<sup>3</sup> changes to "AUX 1" or "AUX 2"

#### 3. Recording

•Activate the "Record enable" icon of all audio tracks to be recorded.

Illustration 36: Select the audio tracks to be recorded

•Click the "Record" button in the Transport Panel to start recording. Click the "Stop" button to stop recording.

Illustration 37: Transport Panel

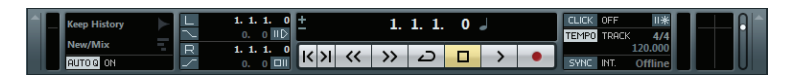

#### 4. Playback

•Click the "Goto Previous Marker / Zero" button in the Transport Panel to set the cursor to the start of the recording.

•Click the "Play" button to start the playback. The signal is available at the stereo input channel USB 1-2 of the PowerMate / CMS.

## HINT: For more details about using Cubase LE 6 please refer to the Cubase documentation, found in Help > Documentation.